## Baixa da empresa

**1°**Acesse <u>www.gov.br/mei</u> e clique no campo: **Já sou MEI**.

Empresas & Negócios

☆ > Empreendedor

Bem vindo, empreendedor

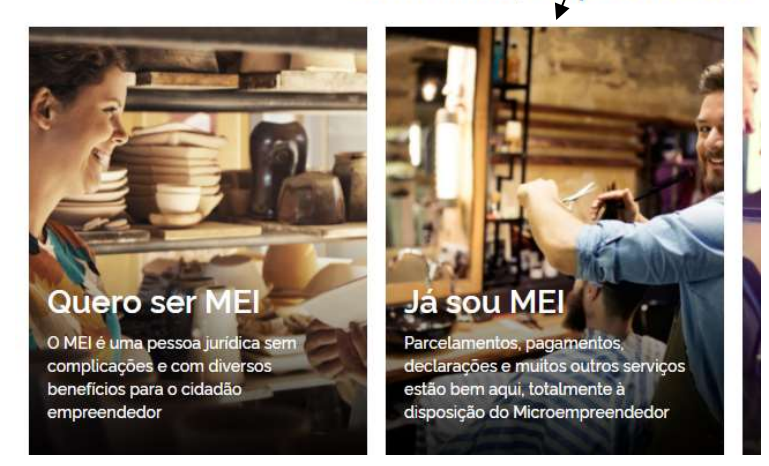

2° Clique no quadro: Baixa de MEI e após clique em solicitar baixa:

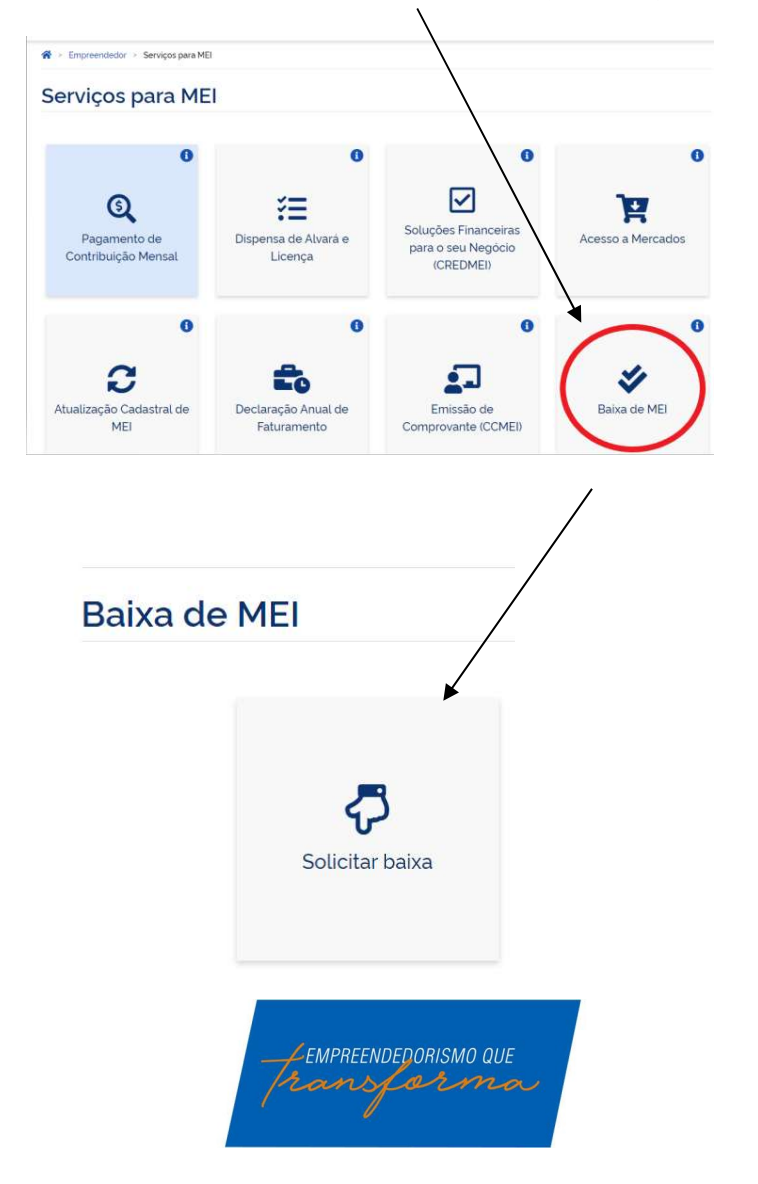

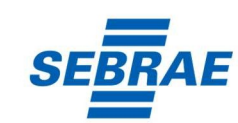

sebraers.com.br 0800 570 0800 **3°** Será necessário realizar o login ou criar o seu cadastro através da plataforma única de cadastro do Governo Federal.

|                                                                                                    | Acesse sua conta com                                                                        |
|----------------------------------------------------------------------------------------------------|---------------------------------------------------------------------------------------------|
|                                                                                                    | Caso não lembre se possui uma conta, digite o número do seu CPF mesmo assim para verificar. |
| Uma conta <b>gov.br</b> garante a identificação de cada<br>cidadão que acessa os serviços digitais do governo. | Digite seu CPF Avançar                                                                      |
| Crie sua conta gov.br                                                                                          | 🖉 Banco do Brasil                                                                           |
|                                                                                                    | i Banrisul                                                                                  |

Obs.: Ao acessar o ambiente para realizar a baixa da sua empresa, fique atento aos seguintes pontos:

## FIQUE ATENTO!

Após a baixa da empresa, é importante atentar aos seguintes pontos:

- É obrigatório realizar a entrega da Declaração Anual (DASN-SIMEI) de extinção;
- Não serão gerados novos débitos referentes à contribuição mensal (DAS);
- Proceder com a baixa do Alvará;
- Qualquer outro órgão que tenha realizado cadastro, realizar contato para informar da baixa da empresa.

## ! IMPORTANTE:

O Portal do Empreendedor, onde são realizados todos os serviços relacionados ao MEI, como por exemplo, abertura e fechamento da empresa, é um canal do Governo Federal. O Sebrae RS não possui qualquer responsabilidade sobre ele.

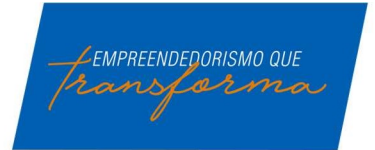

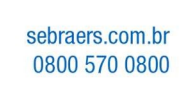

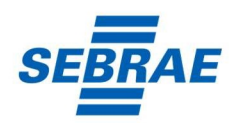

## Como gerar o código de acesso do Simples Nacional?

Este código é necessário para fazer Alterações ou a Baixa da sua Empresa. Para criar um código acesse o endereço:

http://www8.receita.fazenda.gov.br/simplesnacional/controleacesso/GeraCodigo.aspx

Aparecerá uma tela como esta abaixo, entre com seu CNPJ, seu CPF e os caracteres de validação:

| Digite os caracteres da imagem abaixo:         |
|------------------------------------------------|
| <)>))                                          |
|                                                |
| PIRMNI                                         |
| Se os caracteres da imagem estiverem ilegíveis |
| gerar outra imagem                             |
| <u> Saiai xana magam</u>                       |
|                                                |

Na tela seguinte o sistema irá pedir o número da sua última Declaração de Imposto de Renda Pessoa Física. Caso você não possua IRPF ele solicitará o número do seu Título de Eleitor e sua Data de Nascimento.

| iar ou alterar seu Código de Acesso, infor | me os dados abaixo:                                                   |
|--------------------------------------------|-----------------------------------------------------------------------|
| Número do CNPJ:                            | Digite os caracteres da imagem abaixo:                                |
| Número do CPF do Responsável:              | отруни                                                                |
| Título eleitoral:                          | Se os caracteres da imagem estiverem ilegíveis,<br>gerar outra imagem |
| Data de nascimento:                        | Retornar                                                              |

A tela seguinte exibirá seu código de acesso, guarde-o em local seguro.

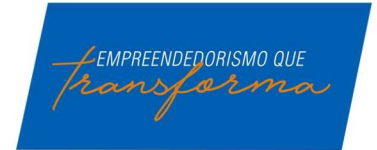

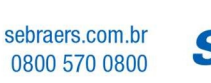

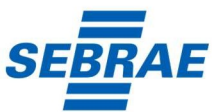